| Test Case ID | Test Description                                                                                               | Precondition                                                                                                    | Test Step                                                                                                    | Expected Result                                                                                                    | Actual Result<br>(Pass / Fail) | New Build<br>(11-07-2024) | Remarks |
|--------------|----------------------------------------------------------------------------------------------------|----------------------------------------------------------------------------------------------------|----------------------------------------------------------------------------------------------------|----------------------------------------------------------------------------------------------------|--------------------------------|---------------------------|---------|
| BG-001       | Verify if User is able to download<br>the image/video using any format<br>or not                               | <ol> <li>User should download the<br/>Screengenius + OCR tool.</li> <li>And give the extension and click on<br/>pin</li> </ol> | <ol> <li>Open the google chrome</li> <li>open any website</li> <li>Click on screengenius + OCR icon.</li> <li>Capture an image using any option</li> <li>Click on download in open image<br/>editor page.</li> </ol>                                                                              | User should be able to download<br>the image/Video using any format                                                   |                                | Fail                      |         |
| BG-002       | Verify If User is able to see the<br>edited video from dashboard or not.                                       | <ol> <li>User should download the<br/>Screengenius + OCR tool.</li> <li>And give the extension and click on<br/>pin</li> </ol> | <ol> <li>Open the google chrome</li> <li>open any website</li> <li>Click on screengenius + OCR icon.</li> <li>Record any video click on edit video option</li> <li>Edit the video and upload in the dashboard</li> <li>Hover on the uploaded video and click on play in new tab option</li> </ol> | User should be able to see the<br>edited video in the new tab                                                         |                                | Fail                      |         |
| BG-003       | Verify If User is able to see the<br>captured image while open and<br>close the extension or not.              | <ol> <li>User should download the<br/>Screengenius + OCR tool.</li> <li>And give the extension and click on<br/>pin</li> </ol> | <ol> <li>Open the google chrome</li> <li>open any website</li> <li>Click on screengenius + OCR icon.</li> <li>Select OCR Capture - Full page and<br/>click on continue</li> <li>The tool captures the text</li> </ol>                                                                             | User shoule be able to see that the<br>captured image should get display<br>when user opens - closes the<br>extension |                                | Fail                      |         |
| BG-004       | Verify If User is able to see the<br>translated language text in the<br>given space or not                     | <ol> <li>User should download the<br/>Screengenius + OCR tool.</li> <li>And give the extension and click on<br/>pin</li> </ol> | <ol> <li>Open the google chrome</li> <li>open any website</li> <li>Click on screengenius + OCR icon.</li> <li>Select OCR Capture - Select any option</li> <li>Click on translate and select any language from the dropdown to get translate</li> </ol>                                            | User should able to see that the<br>translated language text is getting<br>displayed in the given space               |                                |                           |         |
| BG-005       | Verify If User is able to get the<br>speech in the language in which it<br>is translated or not                | <ol> <li>User should download the<br/>Screengenius + OCR tool.</li> <li>And give the extension and click on<br/>pin</li> </ol> | <ol> <li>Open the google chrome</li> <li>open any website</li> <li>Click on screengenius + OCR icon.</li> <li>Select OCR Capture - Select any<br/>option</li> <li>Click on translate and select any<br/>language from the dropdown to get<br/>translate</li> <li>Click on Audio option</li> </ol> | User should able to listen the<br>audio speech in the language<br>which it is translated.                             |                                |                           |         |
| BG-006       | Verify If User is able to listen the<br>audio of extracted text by clicking<br>on Text to Speech option or not | <ol> <li>User should download the<br/>Screengenius + OCR tool.</li> <li>And give the extension and click on<br/>pin</li> </ol> | <ol> <li>Open the google chrome</li> <li>open any website</li> <li>Click on screengenius + OCR icon.</li> <li>Select OCR Capture - Select any<br/>option</li> <li>Select Text to speech option</li> </ol>                                                                                         | User should be able to listen the audio of the extracted text                                                         |                                |                           |         |
|              | Verify If User is able to get the<br>extracted text in the generated<br>language or not                        | <ol> <li>User should download the<br/>Screengenius + OCR tool.</li> <li>And give the extension and click on<br/>pin</li> </ol> | <ol> <li>Open the google chrome</li> <li>open any website</li> <li>Click on screengenius + OCR icon.</li> <li>Select OCR Capture - Select any option</li> <li>Click on continue by selecting any language</li> </ol>                                                                              | User should be able to see the<br>extracted text with the user<br>selected language                                   |                                |                           |         |

| Ve<br>edi<br>an<br>sel<br>Ve<br>del<br>on | erify If User is able to click on the<br>liting options in extracted text<br>Id getting the funtionality as user<br>elected it or not<br>erify If User should able to edit or<br>elete the extracted text by clicking<br>n edit icon or not | <ol> <li>User should download the<br/>Screengenius + OCR tool.</li> <li>And give the extension and click on<br/>pin</li> <li>User should download the<br/>Screengenius + OCR tool.</li> <li>And give the extension and click on<br/>pin</li> </ol> | Open the google chrome     Open any website     OCR icon     Sclick on screengenius + OCR icon     Select OCR Capture - Select any     option     Option     Open the source of the select on the select on the | User should able to click on the<br>editing options in extracted text<br>and getting the funtionality as user<br>selected it<br>User should able to edit or delete<br>the extracted text by clicking on<br>edit icon |  |  |
|-------------------------------------------|----------------------------------------------------------------------------------------------------|----------------------------------------------------------------------------------------------------|----------------------------------------------------------------------------------------------------|----------------------------------------------------------------------------------------------------|--|--|
| Ve<br>car<br>sho                          | erify If User is able to click on<br>ancel and the edited changes<br>aould get disappear or not                                                                                                    | <ol> <li>User should download the<br/>Screengenius + OCR tool.</li> <li>And give the extension and click on<br/>pin</li> </ol>                                                                                                    | 1. Open the google chrome     2. open any website     3.Click on screengenius + OCR icon     4.Select OCR Capture - Select any     option     5. Text is extracted and click on edit     icon.     6.Edit the text and click on cancel                                                                                                    | User should get able to see that the<br>changes should get disappeared<br>while click on cancel.                                                                                                    |  |  |
| Ve<br>car<br>get                          | erify If User is able to click on<br>ancel and the uploaded file should<br>et disappear or not.                                                                                                    | <ol> <li>User should download the<br/>Screengenius + OCR tool.</li> <li>And give the extension and click on<br/>pin</li> </ol>                                                                                                    | Open the google chrome     Open any website     G.Click on screengenius + OCR icon     Select OCR Capture - Select Upload     Image option     S. Upload an image                                                                                                    | User should able to click on cancel<br>button and the uploaded file<br>should get disappear                                                                                                    |  |  |
| Ve<br>on<br>vid                           | erify If User should able to click<br>a annotations while recording a<br>ideo or not.                                                                                                    | <ol> <li>User should download the<br/>Screengenius + OCR tool.</li> <li>And give the extension and click on<br/>pin</li> </ol>                                                                                                    | Open the google chrome     Open any website     Click on screengenius + OCR icon     Select any option from the Recorder     and start recording.                                                                                                    | User should able to click on<br>annotations and being placed as<br>per the user requirement while<br>recording a video                                                                                               |  |  |
| Ve<br>Up<br>me                            | erify If User able to click on<br>pload icon from the left side<br>enu or not                                                                                                    | <ol> <li>User should download the<br/>Screengenius + OCR tool.</li> <li>And give the extension and click on<br/>pin</li> </ol>                                                                                                    | <ol> <li>Open the google chrome</li> <li>open any website</li> <li>Click on screengenius + OCR icon</li> <li>Select any option from Capture.</li> <li>Capture any image.</li> <li>Click on Upload image icon.</li> </ol>                                                                                                    | User should able to click on<br>Upload icon from the left side<br>menu and the upload document<br>popup gets appear                                                                                                  |  |  |
| Ve<br>sha<br>or :                         | erify If User is able to Copy or<br>lare the Image from its edit page<br>r not.                                                                                                    | <ol> <li>User should download the<br/>Screengenius + OCR tool.</li> <li>And give the extension and click on<br/>pin</li> </ol>                                                                                                    | <ol> <li>Open the google chrome</li> <li>open any website</li> <li>Click on screengenius + OCR icon</li> <li>Select any option from Capture.</li> <li>Editings are done and click on next</li> </ol>                                                                                                    | User should be able to Copy or<br>share the Image from its edit page.                                                                                                    |  |  |
| Ve<br>wa<br>for                           | erify If user is able to select<br>atermark option and upload any<br>ormat of file or not                                                                                                    | <ol> <li>User should download the<br/>Screengenius + OCR tool.</li> <li>And give the extension and click on<br/>pin</li> </ol>                                                                                                    | <ol> <li>Open the google chrome</li> <li>open any website</li> <li>Click on screengenius + OCR icon</li> <li>Select any option from Capture.</li> <li>Navigates to edit image page.</li> </ol>                                                                                                    | User should be able to click on<br>watermark option from the leftside<br>menu and upload any format of<br>file.                                                                                                    |  |  |
| Ve<br>pag<br>ena<br>dur                   | erify If user is able to scroll the<br>age, add annotations,<br>nable/disable the mic/camera<br>uring recording a video or not                                                                                                    | <ol> <li>User should download the<br/>Screengenius + OCR tool.</li> <li>And give the extension and click on<br/>pin</li> </ol>                                                                                                    | Open the google chrome     Open any website     Click on screengenius + OCR icon     4. Select any option from Recorder     5.Start recording                                                                                                    | User should be able to scroll the<br>page, add annotations,<br>enable/disable the mic/camera<br>during recording a video                                                                                             |  |  |

| Verify If User able to click on<br>play/pause button when user selects<br>text to speech or not | <ol> <li>User should download the<br/>Screengenius + OCR tool.</li> <li>And give the extension and click on<br/>pin</li> </ol> | <ol> <li>Open the google chrome</li> <li>open any website</li> <li>Click on screengenius + OCR icon</li> <li>Select any option from OCR Capture.</li> <li>Extract the text and select text to<br/>speech option.</li> </ol> | User should be able to play/pause<br>the audio file when user selects<br>text to speech option. |  |  |
|-------------------------------------------------------------------------------------------------|----------------------------------------------------------------------------------------------------|----------------------------------------------------------------------------------------------------|-------------------------------------------------------------------------------------------------|--|--|
|                                                                                                 | 1. User should download the<br>Screengenius + OCR tool.<br>2. And give the extension and click on<br>pin                       |                                                                                                    |                                                                                                 |  |  |
|                                                                                                 | <ol> <li>User should download the<br/>Screengenius + OCR tool.</li> <li>And give the extension and click on<br/>pin</li> </ol> |                                                                                                    |                                                                                                 |  |  |
|                                                                                                 |                                                                                                    |                                                                                                    |                                                                                                 |  |  |
|                                                                                                 |                                                                                                    |                                                                                                    |                                                                                                 |  |  |
|                                                                                                 |                                                                                                    |                                                                                                    |                                                                                                 |  |  |
|                                                                                                 |                                                                                                    |                                                                                                    |                                                                                                 |  |  |
|                                                                                                 |                                                                                                    |                                                                                                    |                                                                                                 |  |  |
|                                                                                                 |                                                                                                    |                                                                                                    |                                                                                                 |  |  |
|                                                                                                 |                                                                                                    |                                                                                                    |                                                                                                 |  |  |
|                                                                                                 |                                                                                                    |                                                                                                    |                                                                                                 |  |  |
|                                                                                                 |                                                                                                    |                                                                                                    |                                                                                                 |  |  |
| <br>                                                                                            |                                                                                                    |                                                                                                    |                                                                                                 |  |  |
| 1                                                                                               |                                                                                                    |                                                                                                    | 1                                                                                               |  |  |
|                                                                                                 |                                                                                                    |                                                                                                    |                                                                                                 |  |  |
| 1                                                                                               |                                                                                                    |                                                                                                    |                                                                                                 |  |  |
|                                                                                                 |                                                                                                    |                                                                                                    |                                                                                                 |  |  |
|                                                                                                 |                                                                                                    |                                                                                                    |                                                                                                 |  |  |
|                                                                                                 |                                                                                                    |                                                                                                    |                                                                                                 |  |  |
|                                                                                                 |                                                                                                    |                                                                                                    |                                                                                                 |  |  |
|                                                                                                 |                                                                                                    |                                                                                                    |                                                                                                 |  |  |
|                                                                                                 |                                                                                                    |                                                                                                    |                                                                                                 |  |  |